# TÁJÉKOZTATÓ A CCN V0.64 VERZIÓHOZ

# Változások a V0.63 verzió kiadása után

# Számlakészítés

- Mivel a 4/2010. (VIII.13.) NGM rendelet 9.§-a értelmében nem kötelező megkülönböztetni a nyomtatott számla eredeti és másolati példányát, az alap számlaformátumon riport beállítással tiltható a Másolat felirat. A tiltáshoz a Cobra.Admin programot indítva a Főmenü/Nyomtatási formátumok/Karbantartás ablakban az Alap számlaformátumot választva a Beállítások lapon a SuppressReportState paramétert 1-re kell állítani. A paraméter alapbeállítása 0, ami a másodpéldányokon a Másolat feliratot biztosítja. (A módosítás a V0.63.1 javító csomag kiadásával megtörtént)
- 2. Bővült a Véglegesített számlák kereső ablak a Teljesítés dátum oszloppal. . (A bővítés a V0.63.2 javító csomag kiadásával megtörtént)
- 3. Javítás
- Hiába volt beállítva a Számlakészítés/Karbantartás/Beállítások ablakban, hogy Adószám beemelés számla véglegesítéskor, az importált számlák csoportos véglegesítésekor nem történt meg a vevő adószámának beemelése a számlára. (A javítás a V0.63.1 javító csomag kiadásával megtörtént)
- A számla kiállítás ablakban a partner mezőbe beírt szűrési feltétel mellett tallózva a kereső ablakban nem jelentek meg a szűrési feltételnek megfelelő partnerek, csak a Frissítés hatására.
- Rezsidíjas számlákhoz a számlához közölt folyószámla egyenleg adat nem vette figyelembe csak a megelőzően kiállított számlákat.
- Egyszerűsített számlatömbhöz több devizanem választási lehetőséget is biztosítva, a számla kiállítása során a program csak az alapértelmezett devizanemhez tárolt árfolyam adatokat emelte be a számlára.
- Egyszerűsített számlát kiállítva nem törzsadatként tárolt vevő részére, nem volt lehetőség az irányítószám mező tallózására.
- Ha a számlakiállítás során egy új partner felvétele az egyszerűbb partner adatfelvételi lapon (ami indítható a kon segítségével) történt, akkor az Ország kiválasztás mező lenyíló menüben az országok felsorolása nem a megnevezések rendezettségében jelent meg, hanem
- az országkód rendezettségében. - Devizás szállítólevélből számla előállítás importtal alkalmával, a program nem állította be a szállítólevél devizaneméhez és teljesítési dátumához tartozó tárolt árfolyamot.

# <u>Készletkezelés</u>

Javítás

Új raktár létrehozásakor a bizonylattömb kialakítás hatására a program kilépett. (A javítás a V0.63.1 javító csomag kiadásával megtörtént)

- 8.1 WIN alatt a Leltár/Leltár listák/Leltár/Azonosító szerint nyomtatást indítva a program az oldalszám beállításban megadott –tól beállítást nem vette figyelembe, csak az –ig beállítást.
   (A javítás a V0.63.2 javító csomag kiadásával megtörtént)
- Engedett a program új számlatömböt létrehozni tömbhöz rendelt bankszámlaszám és devizanem nélkül.
- Ha a Termék/Karbantartás/Termék azonosítók állományba egyáltalán nem történt
   Azonosító név rögzítés, akkor a Készletkezelés/Listák/Mozgásnem/Mozgásnem lista tételes ablakból lekérdezést indítva a program kilépett.

# <u>Pénzügy</u>

1. Csoportos beszedési megbízáskezelés

A csoportos beszedés megbízáskezelés egyes előkészítő menüpontjai már az előző verzióban megjelentek, de azok még csak részbeni előkészítésre adtak lehetőséget, és a komplett működés nem volt lehetséges.

Az előkészítési munkák elvégzéséhez új menüpontok találhatók a **Törzsadatok/Cég/Csoportos beszedés** gyűjtőmenüben,

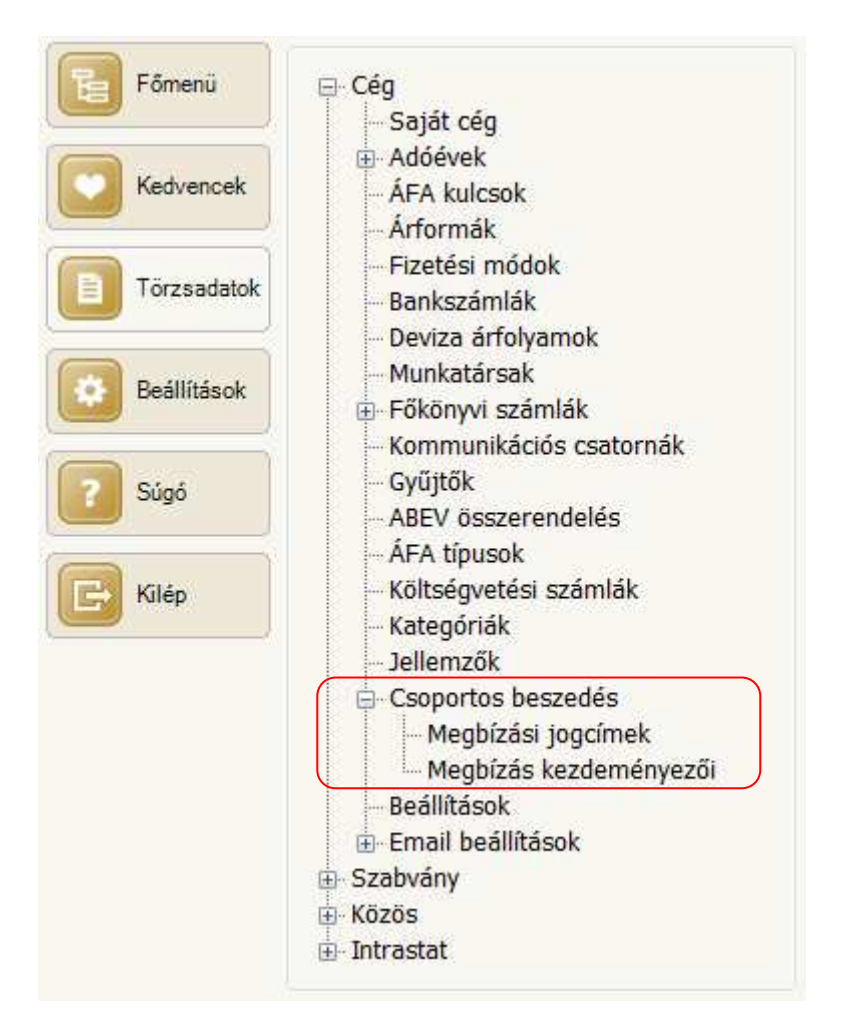

és bővült a **Partner** törzsadat lap **Pénzügyi beállítások** fül alatti **Hitelkeret, Késedelmi kamat** lap a **Csoportos beszedés meghatalmazás** adatokkal.

További érintett terület, a **Pénzügyi** modulon kívül a **Számlázás**, ahonnan elindulhat a kiállított számla alapján a fizetendő összegre a vevő meghatalmazása szerinti beszedés.

A **Pénzügy**ben új menüpontok a csoportos beszedés megbízáskezelésre a **Csoportos beszedési megbízás** gyűjtőmenü alatt találhatók.

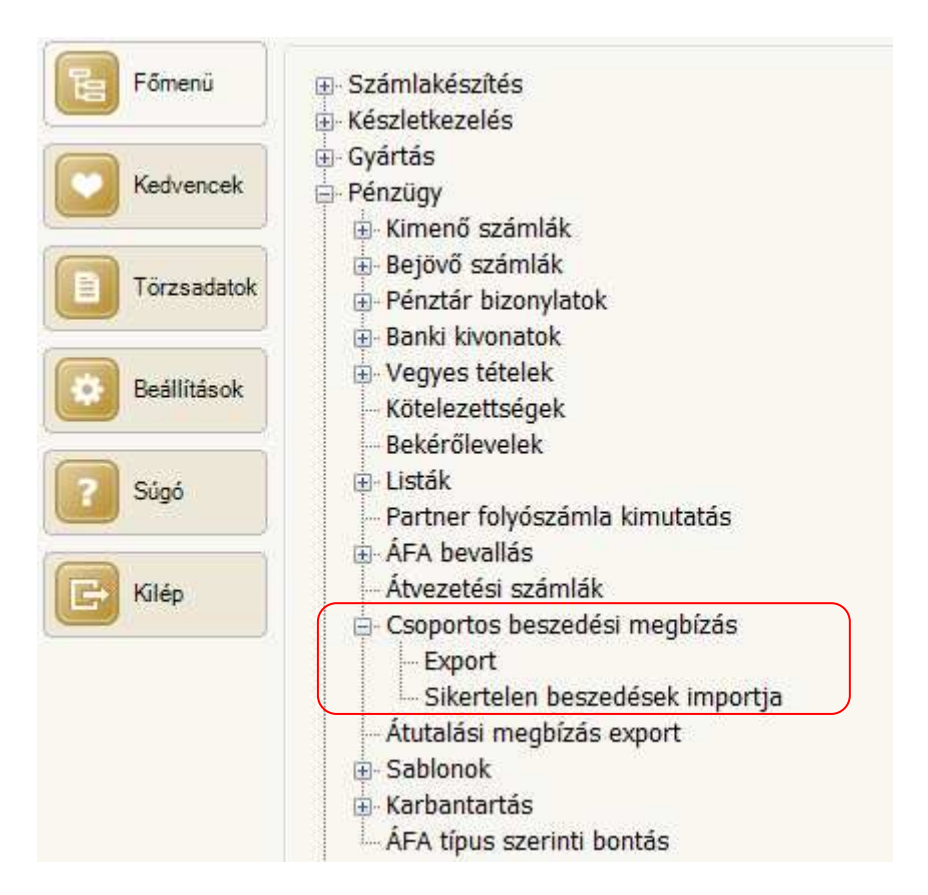

A csoportos beszedés megbízáskezelés egyik előfeltétele, hogy a **Törzsadatok/Csoportos beszedés** menüpontjaiban a megbízási jogcímek és a megbízás kezdeményezői adatok rögzítve legyenek.

A **Megbízási jogcímek** menüpont hatására megnyíló ablakba kell rögzíteni a jogcím **Megnevezés**t és **Kód**ot.

|   | Megnevezés*           | <br>Kód* |
|---|-----------------------|----------|
| ł | Internet szolgáltatás | <br>ISZ  |
|   | Tel-vezetékes         | TEL      |
|   |                       |          |
| * |                       |          |

Egy-egy beszedésre jogosulthoz tartozhat több jogcím is. A mintában a szolgáltató internet, és vezetékes telefon szolgáltatás jogcím alapján alkalmazhat csoportos beszedést.

**Megjegyzés:** Az ablakban a **DIRECT Debit** embléma arra utal, hogy az adatok megadása a **Direct Debit** szabályozás szerint történik.

A **Megbízás kezdeményezői** menüpont hatására megnyíló ablakba kell rögzíteni jogosultságonként a beszedésre vonatkozó adatokat.

|                                      | @-                         |
|--------------------------------------|----------------------------|
| Megnevezés                           | 🔺 Azonosító                |
| Int-szolgáltatás                     | A10805246T001              |
| Tel-szolgáltatás                     | A10805246T001              |
|                                      |                            |
| Iliadat 👻 🖉 Megnyitás 👻 🗋 Törlés 🗐   | Greissítés Sorok száma:    |
| 📑 Új adat 🔹 📄 Megnyitás 👻 📑 Törlés 🔰 | 🗗 Frissítés 🛛 Sorok száma: |

Egy-egy szolgáltatáshoz a **Megnevezés** és **Azonosító** adatot az **Új adat** funkció hatására megnyíló ablakban lehet megadni.

| KUD          |                       |   |
|--------------|-----------------------|---|
|              |                       | i |
| Megnevezés:* | Int-szolgáltatás      |   |
| Bankszámla:* | Citibank HUF szla     | • |
| Joqcím:*     | Internet szolgáltatás |   |
| Azonosító:*  | A10805246T001         |   |

A **Megnevezés** a szolgáltatás megnevezése, ami alapján a szolgáltatást igénybevevő partnerhez rendelés során a kiválasztás történhet.

A **Jogcím** mezőbe lenyíló menüből a **Megbízási jogcímek** ablakba rögzített megnevezések közül lehet választani.

| Joqcím:*     | Internet szolgáltatás | - |
|--------------|-----------------------|---|
| A            | Internet szolgáltatás |   |
| Azonosito:** | Tel-vezetékes         |   |

**Azonosító** a beszedőt illetve a jogosultat egyértelműen meghatározó 9, vagy 13 karakteres alfanumerikus azonosító.

#### Meghatalmazás adatok rögzítése partner törzsadatként.

az érintett partnerek törzsadataihoz

A Partner törzsadat lap **Pénzügyi beállítások** fül alatti **Hitelkeret, Késedelmi kamat** lapja átrendeződött, és bővült a **Csoportos beszedés meghatalmazás** adatok felvételezésének lehetőségével.

A csoportos beszedés megbízáskezelés előkészítéséhez a lap alsó részében lehet megadni a meghatalmazáshoz tartozó adatokat.

| 16       | ă III                                                                                  | E                                                                  |                                             |                  |                                |                      |                                               |                                             |                |                                      |
|----------|----------------------------------------------------------------------------------------|--------------------------------------------------------------------|---------------------------------------------|------------------|--------------------------------|----------------------|-----------------------------------------------|---------------------------------------------|----------------|--------------------------------------|
| K        | 2                                                                                      |                                                                    |                                             |                  |                                |                      |                                               |                                             |                |                                      |
| W:* N    | lagy Ferenc                                                                            |                                                                    |                                             |                  |                                |                      |                                               |                                             | -              |                                      |
|          |                                                                                        |                                                                    |                                             |                  | 2 94 4                         | 2 10 1               | n / / IPA/                                    |                                             |                |                                      |
| .ékhely  | Telephelyek Egyé                                                                       | b adatok   Megjegyzés                                              | /Kategória bes                              | orolás           | Csatolmá                       | nyok                 | Penzugyi beallita                             | Eseménye                                    | :k             |                                      |
| Százalék | kos kedvezmények                                                                       | Hitelkeret, Késedelmi ka                                           | imat, Csoporto                              | s beszec         | lés                            | 100                  |                                               |                                             |                |                                      |
| Hitelke  | fer bredete 8 10                                                                       | 1                                                                  | Da. (1-18)                                  | ŕ                |                                | Kesed                | fini kamat                                    | Davies 8                                    | Kamadáh (ny 18 | é                                    |
| str.     | Erv, kezdete" Hit                                                                      | teikeret"                                                          | Deviza                                      | ErV, Ve          | ege∽                           | 42                   | Erv. kezdete*                                 | Deviza                                      | Kamatiab [%]*  | Erv. vege~                           |
|          |                                                                                        |                                                                    |                                             |                  |                                |                      |                                               |                                             |                |                                      |
|          |                                                                                        |                                                                    |                                             |                  |                                |                      |                                               |                                             |                |                                      |
|          |                                                                                        |                                                                    |                                             |                  |                                |                      |                                               |                                             |                |                                      |
| Csopor   | rtos beszedés megha                                                                    | talmazás                                                           |                                             |                  |                                |                      |                                               | 2                                           | 2              | 2.00                                 |
| Csopor   | rtos beszedés megha<br>Ūgyfél-azonosító*                                               | talmazás<br>Kezdményező*                                           | Számlaszám*                                 |                  | Számla                         | tulajdor             | Inos*                                         | Érv. kezdete*                               | Érv. vége      | Értékhatár                           |
| Csopor   | rtos beszedés megha<br>Úgyfél-azonosító*<br>Nagy F/internet azo                        | talmazás<br>Kezdményező*<br>n Int-szolgáltatás                     | Számlaszám*<br>12345678-123                 | 345678           | Számla<br>Nagy 1               | tulajdor<br>azonosit | los*                                          | Érv. kezdete*<br>2014.01.01.                | Érv. vége      | Értékhatár<br>10 000,00              |
| Csopor   | rtos beszedés megha<br>Ügyfél-azonosító*<br>Nagy F/telefon azor                        | talmazás<br>Kezdményező*<br>n Int-szolgáltatás<br>Tel-szolgáltatás | Számlaszám*<br>12345678-123<br>12345678-123 | 345678<br>345678 | Számla<br>Nagy 1 a<br>Nagy 1 a | tulajdor<br>azonosit | Inos*<br>tója a bankjánál<br>tója a bankjánál | Érv. kezdete*<br>2014.01.01.<br>2014.01.01. | Érv. vége      | Értékhatár<br>10 000,00<br>12 000,00 |
| -Csopor  | rtos beszedés megha<br>Ügyfél-azonosító*<br>Nagy F/telefon azor                        | talmazás<br>Kezdményező*<br>n Int-szolgáltatás<br>Tel-szolgáltatás | Számlaszám*<br>12345678-12:<br>12345678-12: | 345678<br>345678 | Számla<br>Nagy 1 a             | tulajdor<br>azonosít | los*<br>tója a bankjánál                      | Érv. kezdete*<br>2014.01.01.<br>2014.01.01. | Érv. vége      | Értékhatár<br>10 000,00<br>12 000,00 |
| Csopor   | rtos beszedés megha<br>Úgyfél-azonosító*<br>Nagy F/internet azo<br>Nagy F/telefon azor | talmazás<br>Kezdményező*<br>n Int-szolgáltatás<br>Tel-szolgáltatás | Számlaszám*<br>12345678-123<br>12345678-123 | 345678<br>345678 | Számla<br>Nagy 1 a<br>Nagy 1 a | tulajdor<br>azonosít | los*                                          | Érv. kezdete*<br>2014.01.01.<br>2014.01.01. | Érv. vége      | Értékhatár<br>10 000,00<br>12 000,00 |

Ha egy partner részére több szolgáltatás is létezik, amire a külön szerződés alapján történik a számlázás, akkor minden szerződéshez külön sort kell felvenni.

**Ügyfél azonosító** a szolgáltatáshoz kötött kódszám, amit a partner az adott szolgáltatásra vonatkozóan szerződés megkötésekor kapott.

A Kezdeményező mezőbe lenyíló menüből választható adat a Csoportos megbízás kezdeményező ablakba felvett Megnevezés alapján

| Csop | ortos beszedés meghatalmi | azás                                 |
|------|---------------------------|--------------------------------------|
|      | Ügyfél-azonosító*         | Kezdményező*                         |
| •    | Nagy F/Internet azo       | Int-szolgáltatás 🔹 🔻                 |
| *    |                           | Int-szolgáltatás<br>Tel-szolgáltatás |

A Számlaszám mezőbe a partner bankszámlaszámát kell rögzíteni.

A **Számla tulajdonos** mezőbe azt a megnevezést kell rögzíteni, amivel a számlát vezető bankjánál a partner nyilván van tartva.

Az **Érvényesség kezdete** és **vége** mezőkbe az a dátum rögzítendő, amikortól a meghatalmazás érvényes, illetve amikortól érvényét veszti.

Az Értékhatár mezőbe azt az összeget kell rögzíteni, aminél nagyobb összegre a meghatalmazás már nem érvényes.

#### Pénzügyben a csoportos beszedés hivatkozás csatolása a kimenő számlához.

A csoportos beszedés hivatkozás a pénzügyben rögzített kimenő számlához megtörténhet úgy, hogy már a számlához hozzá van rendelve, és a véglegesítés során a számla magával viszi a hivatkozást a pénzügybe, és lehet úgy is, hogy a hivatkozás hozzárendelése a pénzügyben történik meg.

Ha a **Számlakészítés** során megtörténik a hozzárendelés, akkor az a <u>Partner kiválasztása után</u> a kiállításra kerülő számla **Egyéb adatok/Pénzügy** fülhöz tartozó lapon kiválasztással történhet meg a **Csoportos beszedési ügyfél-azonosító** mezőbe.

| számla előkészíté                  | se - Belföld  |          |                   | -                                   |              |
|------------------------------------|---------------|----------|-------------------|-------------------------------------|--------------|
| zámlázási cím Kéz                  | besítési cím  | Vevő     | azonosítók        | Egyéb adatok                        | Hivatkozások |
| Kontírszám:<br>Teljesítés:         | luito         | Végleg   | esítéskor a.<br>Á | utomatikus kontir<br>FA Teljesítés: | ozás         |
| Könyvelési d.:<br>Csoportos beszed | ési ügyfél-az | zonosító | 5: [              |                                     | -            |

A mezőbe a partnerhez rögzített meghatalmazások közül az ügyfél-azonosító kód alapján lehet választani.

| Csoportos beszedési ügyfél-azonosító: | Nagy F/internet azon 🔹 |
|---------------------------------------|------------------------|
|                                       | Nagy F/internet azon   |
|                                       | Nagy F/telefon azon    |

A számla által generált pénzügyi tétel innen a beszedési megbízásra vonatkozó adatot átveszi.

Ha a hivatkozás hozzárendelés a pénzügyben történik, akkor a megfelelő meghatalmazás kiválasztása a kimenő számlához tarozó **Kategóriák, Gyűjtők, Jellemzők, Megjegyzés, Hivatkozások** fül alatti lapon a **Csoportos beszedési ügyfél-azonosító** mezőbe az előbbivel azonos módon kiválasztással történhet meg.

| confidence      | BB-234/2014 | 1           | Ügylet:               | Belföldi    |                 | Számla kelte:                                   | 2014                     | .08.29.      | Számlaérték:              | 5 000,00 |
|-----------------|-------------|-------------|-----------------------|-------------|-----------------|-------------------------------------------------|--------------------------|--------------|---------------------------|----------|
| artner:         | Nagy Ferenc |             |                       | Székhely    |                 | Fizetési határidő:                              | 2014                     | .09.10.      | Nettó érték:              | 3 937,00 |
| artner adószám: |             | Pér         | nzforgalmi elszámolás | 📃 Folyama   | atos teljesítés | Számviteli teljesítés:                          | 2014                     | 08.29.       | ÁFA érték:                | 1 063,00 |
| eviza:          | HUF 👻       | Árfolyam:   | 1,00 ÁF               | A árfolyam: | 1,00            | ÁFA teljesítési dátun                           | n: 2014                  | 08.29.       | Fizetve:                  |          |
| ontirszám:      | 311         | Leírás:     |                       |             |                 | Könyvelési dátum:                               | 2014                     | .08.29.      | Fizetendő:                | 5 000,04 |
|                 |             |             |                       |             |                 | Előző évi pénzügyi bi<br>Ügynök:                | zonylat                  | Behajt       | hatatlan követelés leirás | 1        |
|                 |             | 1.5517 1945 |                       |             |                 | Párhuzamos kontírsz                             | ám: Auto                 |              |                           |          |
| Gyűjtő<br>*     |             | Kategória   | [%] (                 | Dsszeg      | Sz K            | Átértékelés előtti, er<br>Külső iktatási azonos | redeti árfolyan<br>sító: | 1:           | 1,00                      |          |
|                 |             |             |                       |             |                 | Csoportos beszedés                              | i ügyfél-azono           | sító: Nagy F | /internet azon            |          |

A vevő naplóból a beszedéssel fizetendő számlák kigyűjtése és exportálása GIRO formátumban. A bank részére megküldendő beszedési megbízás fájl elkészítését a **Csoportos beszedési** megbízás/Export menüpont hatására megnyíló ablakból lehet indítani.

| Vevő számlák     |             |                       |        |                | Szűrők                |              |   |
|------------------|-------------|-----------------------|--------|----------------|-----------------------|--------------|---|
| Fiz. hat.        | Bizonylatsz | :ám                   |        | Összeg         | Kezdeményező          | :*           |   |
| 2014.09.10.      | 88-234/201  | 4                     |        | 5 000,00       | Int-szolgáltatás      | 5            | • |
|                  |             |                       |        |                | Értéknap:*<br>Adóév:* | 2014.09.10.  |   |
|                  |             |                       |        |                | 2014-es adóév         | 2            | * |
|                  |             |                       |        |                | Vevő naplók*          |              |   |
|                  |             |                       |        |                | K Megnevez            | zés          | 6 |
|                  |             |                       |        |                | Belföldi ver          | vők          |   |
|                  |             |                       |        |                | 🔲 Devizás kin         | nenő számlák |   |
|                  |             |                       |        |                | EU-ba men             | iő számlák   |   |
| 🗟 Megnyitás 💌    | 📑 Törlés    | <b>Sy</b> Frissítés   |        | Sorok száma: 1 | 🗹 Kijelölés           | •            |   |
| Export           |             |                       |        |                |                       |              |   |
| Állománynév:*    | C: Munkak   | 20140829_beszedes\Bes | sz.txt |                |                       |              |   |
| Ürenet détures.* | 2014 08 29  | -corezáma:*           | 1      |                |                       |              |   |

Egy csomagban csak egy szolgáltatás típus lehet, ami a **Kezdeményező** mezőbe a megnevezés alapján kiválasztható.

Az **Értéknap** mezőbe beírt dátum alapján azokat a számlákat válogatja le a program, amelyik számlákban a fizetési határidő maximum a megadott dátum.

A megadott dátum egyben a bank szempontjából is értéknapnak számít.

Több számlaállomány esetén a kijelölést segíti a Kijelölés 🔹 felirat hatására megnyíló táblázatban megjelenő három funkció.

|     | Mindegyik              |  |
|-----|------------------------|--|
|     | Egyik sem              |  |
|     | Kijelölés megfordítása |  |
| 🗸 K | ijelölés 🛨             |  |

A program az **Állománynév mezőbe** beírt vagy betallózott fájlba tölti a szűrési beállításokkal végrehajtott kigyűjtést, ami a **Csoportos beszedési megbízás kezdeményezői** ablakban megadott bank részére továbbítható.

Az export végrehajtásával párhuzamosan a program a vevő tétel **Ütemezések, Kiegyenlítések** fül alatti lapjára a beszedendő összeggel **Folyamatban lévő kiegyenlítést** generál.

| imenó számla - Be    | lföldi vevők - É | ló bizonylat :                           | 125             | _        |               |                  |               |              |                            |              |            |
|----------------------|------------------|------------------------------------------|-----------------|----------|---------------|------------------|---------------|--------------|----------------------------|--------------|------------|
| MU2                  |                  | 1                                        | _               |          | _             | _                | -             |              |                            |              | 4          |
| Bizonylatszám:       | BB-234/2014      | 1                                        |                 | Ügylet:  | Belföldi      |                  | Számla kelt   | e:           | 2014.08.29.                | Számlaérték: | 5 000,00   |
| Partner:             | Nagy Ferenc      |                                          |                 |          | Székhely      |                  | Fizetési ha   | táridő:      | 2014.09.10.                | Nettó érték: | 3 937,00   |
| Partner adószám:     |                  |                                          | Pénzforgalmi el | számolás | Folyam        | atos teljesítés  | Számviteli i  | teljesítés:  | 2014.08.29.                | ÁFA érték:   | 1 063,00   |
| Deviza:              | HUF 💌            | Árfolyam:                                | 1,00            | ÁF/      | A árfolyam:   | 1,00             | ÁFA teljesí   | tési dátum:  | 2014.08.29.                | Fizetve:     |            |
| Kontirszám:          | 311              | Leírás:                                  |                 |          |               |                  | Könyvelési    | dátum:       | 2014.08.29.                | Fizetendő:   | 5 000,00   |
| Bizonvlat tételsorok | ÁFA összesítő    | Ütemezések,                              | Kiegyenlítések  | Kategór  | iák. Gvűitők. | Jellemzők, Megie | ovzés, Hivatk | ozások Csati | olmányok Feladato          | J            | 📰 E-számla |
| Fizetés ütemezés     | -                | a a ta a se a se a se a se a se a se a s |                 | Kiegyenl | tések         |                  |               |              | ,                          |              |            |
| Esedékes             | ség napja 🛛 E    | sedékes össze                            | :g              | Dátum    |               | sszeg            | Árfolyam      | Árf. kül.    | Forrás                     | Referencia   |            |
|                      |                  |                                          |                 |          |               |                  |               |              |                            |              |            |
|                      |                  |                                          | C               | Uj ac    | lat 🛃 Meg     | inyitàs          |               |              |                            |              |            |
|                      |                  |                                          |                 | Folyama  | tban lévő kie | gyenlítések      | F-0.5         | 0-6-         | 10409                      |              |            |
|                      |                  |                                          |                 | 2014.09  | 10.           | 5 000 00         | Forras        | 10800        | encia<br>31430000005028851 | 62           | G          |
|                      |                  |                                          | L               |          |               |                  |               |              |                            |              |            |
|                      |                  |                                          |                 | 🞑 Új ac  | lat 🔒 Meg     | nyitás 🛛 🔂 Tör   | lés           |              |                            |              |            |
| 🚽 Import 🔹           |                  |                                          |                 |          |               |                  |               |              |                            | <b>√</b> Ok  | X Mégsem   |

A **Referencia** mezőbe rögzített adat a **Csoportos beszedési megbízás kezdeményezői** ablakban megadott bank bankszámlaszáma.

A folyamatban lévő kiegyenlítés attól függően, hogy a beszedés sikeresen megtörténik, vagy nem, a kiegyenlítéssel összepontozásra kerül, vagy összepontozás nélkül törlésre a vevő tétel **Ütemezések**, **Kiegyenlítések** fül alatti lapjáról.

#### Feldolgozás a banki kivonat alapján.

A banki kivonaton a beszedési megbízással jóváírt összegrészletező adatainak importjában a DETSTA státuszkód 00 vagy nem 00, attól függően, hogy a beszedés sikeres volt, vagy nem volt sikeres.

Az import fájlt a **Banki kivonatok** menüpontban az összegrészletezési részben, és a **Csoportos beszedési megbízás** gyűjtőmenü alatt található **Sikertelen beszedések importja** menüpontban is fel kell dolgozni.

A **Banki kivonat** menüpontban a feldolgozás során a jóváírt összeg részletezéséhez az import fájlt kiválasztva a program elvégzi a sikeresen végrehajtott beszedések alapján az összepontozást.

#### A Sikertelen beszedések importja.

A megnyíló ablakban a Bankszámla kiválasztása lenyíló menüből történik.

Az **Állomány** mezőbe belépve, tallózás (F9) hatására megjelenik a fájlkezelő ablak, ahol kiválasztható a feldolgozandó **DETSTA import**.

Az adatok **Betöltés**e után az **Indít** hatására program törli a sikertelen beszedési megbízásokhoz tartozó, **Folyamatban lévő** kiegyenlítés bejegyzéseket a vevőtételekből.

| DETSTA  | A napi j                                            | elentés impor | t - sikerte | elen beszedések                       |                                             |    |         |               |  |
|---------|-----------------------------------------------------|---------------|-------------|---------------------------------------|---------------------------------------------|----|---------|---------------|--|
| ALL ALL | 2                                                   |               | _           |                                       |                                             | La | -       |               |  |
| Adoev   | Adóév:*         B           2014-es adóév         ▼ |               |             | Bankszamla:*<br>Citibank HUF szla - H | Bankszámla:*<br>Citibank HUF szla - HUF 🛛 👻 |    | ny:*    | Betölt        |  |
|         | No.                                                 | Értéknap      | Össze       | eg Ügyfél-                            | azonosító                                   | Á  | Partner | Bizonylatszám |  |
| *       |                                                     |               |             |                                       |                                             |    |         |               |  |
|         |                                                     |               |             |                                       |                                             |    |         |               |  |
|         |                                                     |               |             |                                       |                                             |    |         |               |  |
|         | <ul> <li>1-10/11/1</li> </ul>                       |               |             |                                       |                                             |    |         |               |  |
|         |                                                     |               |             |                                       |                                             |    |         |               |  |
|         |                                                     |               |             |                                       |                                             |    |         | O Indit       |  |

- 2. Megtörtént a SBERBANK (régi Volksbank) banki szoftveréhez a Multicash-es illesztés fejlesztése
- 3. Javítás
- Ha a Bank postacsekk PEK importban, ha a kiegyenlítés előző évi bizonylatra hivatkozott, akkor az import végrehajtása során, a program az előző évi vevőtétellel vezette össze a kiegyenlítést. . (A javítás a V0.63.2 javító csomag kiadásával megtörtént)
- Az **Egyenleg listák/Fizetés felszólító levél** kigyűjtés során az azonos nevűek tartozásait egy névre az első névhez gyűjtötte ki a program.
- A **Kötelezettségek** ablakban **Új adatok** sorban funkciót indítva a funkcióból nem lehetett kilépni a **Mégsem** gombbal, csak a **SHIFT+ESC** gombok alkalmazásával.
- Nagy volt az **ÁFA bevallás** ablak függőleges mérete, mert az alacsony felbontású képernyők esetében a tálca takarta az ablakhoz tartozó **Start** és **Mégsem** gombot.
- A **Partner lista/Folyószámla listán**, ha a partner vevőként is és szállítóként is egyenleggel rendelkezett, akkor a kigyűjtésen az összesítés hibás volt.
- Pénztárban, készpénzes számlatípus rögzítésekor bizonyos esetekben, valamilyen kiállítás közbeni módosítás után nem frissült az áfa érték, és a bruttóból történő áfa számítás az áfa összesítő részben hibásan számítódott.

# <u>Főkönyv</u>

Javítás

 A Listák/Számlakarton/Számlakarton menüpont alapján lekérhető számlakartonhoz a program a nyitóegyenleg kiszámításánál az előkészített bizonylatok adatait is figyelembe vette.

#### Tárgyi eszköz

1. Új menüpont a Karbantartás gyűjtő menü alatt az Adótrv. szerinti écs karbantartás menüpont.

A menüpontra abban az esetben van szükség, ha a **Tárgyi eszköz nyilvántartásra** a CCW+ rendszerről a CCN rendszerre évközben történik az átállás.

Év közbeni átállás esetén a program a megadott átállási időpontra eszközönként az eszköz egész életét figyelembe véve számolja ki az utolsó értékcsökkenés sorba az adótörvény szerinti értékcsökkenést.

Ez az érték nyilvánvalóan hibás, amit az eszközhöz tartozó lap alján az **ALT+A** gombok hatására megjelenő Adótrv. szerinti érték módosítása funkció segítségével egyenként, vagy az **Adótötrv.** szerinti écs korrekció menüpont segítségével egy lépésben nullázni kell.

Ezután, az előző lezár év végéig a vállalkozás nyilvántartásából ismert adótörvény szerinti értékcsökkenés adatokat a lezárt év záró dátumával, szintén az eszköz lapjára az **ALT+A** gombok

hatására megjelenő Adótrv. szerinti érték módosítása funkció segítségével egyenként, vagy az Adótörv. szerinti écs korrekció menüpont segítségével egy lépésben rögzíteni kell.

Ha ez megtörtént, akkor az **Adótötrv. szerinti écs karbantartás** menüpontot futtatva, a tört időszakra, a megadott átállási időponthoz a program az adótörvény szerinti értékcsökkenés értéket eszközönként kiszámolja és rögzíti.

A menüpont hatására megnyíló ablakból a feldolgozás eszközcsoportonként, vagy az összes eszközcsoportra egy lépésben indítható.

| V   | Megnevezés                   |          |       |
|-----|------------------------------|----------|-------|
|     | Termelőeszközök              |          | - Din |
| 1   | Nem termelő eszközök         |          |       |
|     | Gépkocsik                    |          | -     |
| (m) | Épületek                     |          |       |
|     | Bútorok                      |          | ij    |
|     | Haszor                       |          |       |
| 8#8 | Kijelōlés/Kijelōlés törlés 👻 |          |       |
|     | ſ                            | n Ter da | _     |
|     | l                            | U Indit  | ·     |

Az **Indít** gomb hatására a program rögzíti az eszközökhöz a tárgyidőszakhoz tartozó adótörvény szerinti értékcsökkenés adatot.

- 2. Javítás
- Ha be volt állítva az eszközhöz másodlagos számlára könyvelés is, akkor a program a terven felüli értékcsökkenést is könyvelte másodlagos számlára.
- Ha az eszköz lapján, a Költséghelyek Teljesítmény adatok Fejl. tartalék fül alatti lapon történt az eszközhöz a Fejlesztési tartalék felhasználás rögzítés, akkor nem lehetett a keret évét kiválasztani, továbbá a rögzített fejlesztési keret felhasználás nem jelent meg az eszközhöz tartozó fej adatok Felhasznált fejlesztési tartalék mezőben.
- Rögzített Felhasznált fejlesztési tartalék adatot utólag törölve, a program nem csökkentette vagy törölte az összeget az eszközhöz tartozó fej adatok Felhasznált fejlesztési tartalék mezőből.

# Partner

Javítás

 Ha Új partnerfelvétel alkalmával, vagy már rögzített partner adatot megnyitva, az ablakban az Egyéb adatok fül alatt az Azonosítók ablakrész alatt a Karbantartás ikonra kattintva történt az Azonosítók ablak megnyitása, akkor az ablak üres volt, és nem engedett a program új azonosító megnevezést rögzíteni.

#### **Beszerzés**

Javítás

Nem generált a program előzetes állományba rögzített kimenő rendeléshez beállítás szerinti feladatot.

# <u>Értékesítés</u>

Javítás

- A Végleges ajánlatok kereső ablakban nem lehetett az ajánlatokat Állapot alapján rendezni.
- Előfordult, hogy a rendelés teljesítésekor a rendelés tételsorai rendezetlenül jelentek meg az ablakban, és ez lassította a részteljesítések végrehajtását.

# Egyéb fejlesztések és változások

1. A Törzsadatok/Cég/Fizetési módok ablakba rögzített fizetési módokhoz rögzíthető Sconto nap és Sconto % adat.

A **Sconto nap** mezőbe egészszám, és a **Sconto %** mezőbe 2 tizedes pontosságú szám lehet. A megadott **Scontó** adatokhoz funkció később kerül kialakításra.

A feleslegesen megadott **Sconto nap** és **Sconto %** adatot 0 (nulla) értékek megadásával lehet törölni.

2. Új menüpont az Eseménynapló/SmallCRM esemény import.

A menüpont segítségével áthozhatók a **SmallCRM** rendszerben rögzített események a CCN rendszer **Eseménynaplóba**.

Az export-import végrehajtásához a SmallCRM rendszerből exportálni kell az egyedi lekérdezéssel kigyűjthető **Munkatárs adatok**at, és az **Esemény keresés** ablakba kigyűjtött **Esemény adatok**at.

Nagy mennyiségű **SmallCRM** eseményadat esetén célszerű az exportált fájlt megfelelő méretű részekre darabolni.

<u>Mindkét fájl esetében a CCN import végrehajtásához XLSX formátum szükséges</u>. <u>XLSX formátum a Microsoft Office Excel 2003 programmal vagy annál újabb Excel programmal biztosítható</u>, de az XLSX formátumot más táblázatkezelő programokkal (például: OpenOffice) is elő lehet állítani.

A CCN rendszerben az **Eseménynapló/SmallCRM esemény import** menüpont hatására az alábbi ablak nyílik meg.

| Small Crm import                             |            |                           |                             |             |
|----------------------------------------------|------------|---------------------------|-----------------------------|-------------|
|                                              |            | _                         |                             |             |
| Munkatárs adatok:                            |            |                           |                             |             |
| Esemény adatok:                              | Beolvasás  | Ellenőrzés                |                             |             |
| Partner Rögzítő Manager Kontakt mód Ügytípus | Date Date2 | CRM partner Conto partner | CRM létrehozó Conto rögzítő | CRM manager |
| Partner azonositó:                           |            |                           |                             |             |
| CRM partner Conto partner                    |            |                           |                             |             |
|                                              |            |                           |                             |             |
|                                              |            |                           |                             |             |
|                                              |            |                           |                             |             |
|                                              |            |                           |                             |             |
|                                              |            |                           |                             |             |
|                                              |            |                           |                             |             |
|                                              |            |                           |                             |             |
|                                              |            |                           |                             |             |
|                                              |            |                           |                             | ,           |
| Beállítás: 🔹 📕 Beállítások me                | entése 🔹   |                           |                             | O Indit     |

A gomb hatására megjelenő fájlkezelő ablak segítségével vagy az útvonal beírásával meg kell adni **Munkatárs adatok** mezőbe az XLSX formátumban elmentett munkatársak fájlt, és az **Esemény adatok** mezőbe a szintén XLSX formátumban elmentett esemény adatokat tartalmazó fájlt.

**Beolvasás** után a program kísérletet tesz az eseményekhez tartozó adatok azonosítására. (párosítására).

Amit sikerül a programnak azonosítani, az ablak baloldalán a fülek alatti lapon kiírja, és egyben az importálandó esemény sorában a **Conto** felirattal kezdődő megfelelő oszlophoz tartozó mezőben is kiírja.

Ahol nem sikerült, ott a mező üres marad, és azt a program piros körben felkiáltó jellel jelzi, az esemény előtti oszlopban.

Kijelöléssel közeledve egy ilyen jelhez, megjelenik, hogy mit nem sikerült azonosítani.

Hiányzó adat esetén, a **Rögzítő** kivételével, az ablakban minden olyan adatfelvétel lehetséges, ami biztosítja az azonosítást, de az import gyors elvégzése érdekében célszerű a CCN rendszerben előre a szükséges adatokat felvenni.

#### Partner adatok.

Azok a partnerek, amelyekhez kötődnek importálandó események, a CCN rendszerében is rögzített partnerként kell, hogy létezzenek.

Ha a **CCN partner** törzsadatai között egyik azonosítóként tárolva van a partner **SmallCRM** rendszerben alkalmazott **CRM Partnerkód** azonosítója, akkor kiválasztható az import ablak **Partner azonosító** mezőjébe a kód megnevezése, és beolvasáskor a program az azonosítást automatikusan elvégzi.

Ha a CCN rendszerben egy partner hiányzik, akkor hiányzó partner melletti **Conto partner** mezőben tallózva, a szükséges partner adatok rögzítése és a párosítás elvégezhető.

#### Rögzítő adatok.

A **Rögzítő** az a USER, aki az eseményt rögzítette a **SmallCRM** rendszerben. Az import ablakban a **Conto létrehozó** mezőben megadva a megfelelő **CCN felhasználót** kell megadni. Ha nincs felvéve, akkor **CCN felhasználót** felvenni csak a **Cobra.Admin** programot indítva a **Főmenü/Felhasználók** menüpont hatására megnyíló ablakból indítva lehet.

#### Manager adatok.

Manager, mint résztvevő, a Munkatársak közül választható. Ha nincs a felvéve, akkor a Conto munkatárs mezőbe belépve, a mezőben tallózva nyitható ablak, ahol a hiányzó munkatárs adatai rögzíthetők.

#### Kontakt mód adatok.

A Kontakt mód a CCN rendszerben, az Eseménynapló bejegyzés típussal párosítandó.

Ha hiányzik a megfelelő, akkor a fül alatti lap alján látható 🥯 ikonra kattintás hatására megnyíló ablakból indítva felvehető.

Mivel az export-import feltehető, hogy több lépésben lesz végrehajtva, célszerű az ablak baloldalán látható öt fülhöz tartozó lapon elvégzett párosító beállításokat elmenteni, hogy egy következő import alkalmával is felhasználható legyen.

| Beállítás: | Teszt2 | Beállítások mentése     |
|------------|--------|-------------------------|
|            |        | Mentés<br>Mentés újként |

A beállítás mezőbe adható meg a beállítás neve, aminek alapján több beállítást is elmentve kiválasztható lesz.

Beolvasást követően minden adatot azonosítva, az **Indít** hatására az eseményeket betölti a program a CCN eseménynaplóba.

Az eseményeknek nincs **Egyedi azonosítójuk**, ezért az export-import során külön figyelemmel kell lenni arra, hogy se átfedés ne legyen, se kihagyás.

A **SmallCRM** rendszerből történő export beállításokkal, vagy fájldarabolással biztosítható, hogy minden esemény egyszer legyen importálva.

3. A **Cobra.Import** programot indítva, a **Főmenü/CCW+ formátum/Pénzügy** gyűjtőmenühöz tartozó négy új menüpont biztosítja a **CCW+** rendszerhez rendszeresített **IPUTXT2** rekordszerkezetben összeállított importálandó pénzügyi adatokat a CCN adatbázisába.

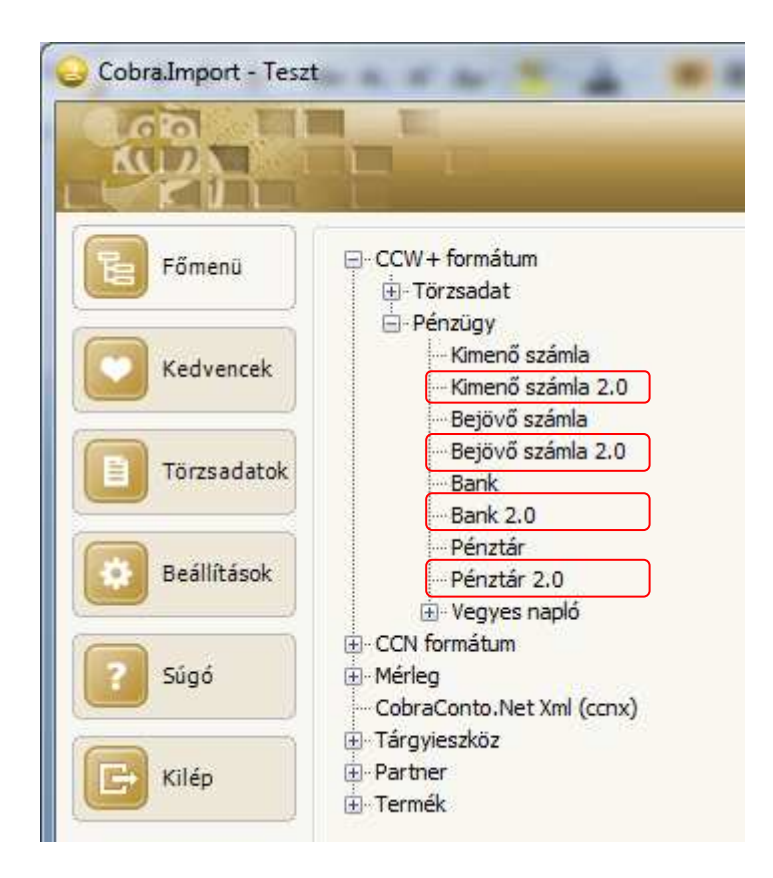

A négy menüpont bármelyike hatására megnyíló ablakban az **ÁFA típus** és **ÁFA kulcs** összerendelés azonos módon történhet.

Különbség az ablak megnevezésében, a fej adatokban és az **Importálandó bizonylatok** részhez tartozó fejléc adatokban van.

| CCW+ pénzügyi Bank / Pénztár napló import      | 2.0                                                               |               |
|------------------------------------------------|-------------------------------------------------------------------|---------------|
|                                                |                                                                   |               |
|                                                |                                                                   |               |
| Típus:* O Banki kivonatok @ Pénztárb           | zonylatok Adóév:* 2014-es adóév 👻 Állomány:* Boki teszt pénztár 👻 |               |
| Partnerkód:* CCW azonosító 🗾 Gyi               | ijtőkód:* CCW azonosító 		 Impot fájl:*                           | Beolvasás     |
| ĂFA tipus összerendelés                        | Importálando bizonylatok                                          | •             |
| CCW kód CCN ÁFA típus                          | Nr. +/- Bizonylatszám Teljesítve Partnerkód Partnernév Kontír     | Érték Tételek |
| ÁFA kulcs összerendelés<br>kulcs CCN ÁFA kulcs |                                                                   |               |
|                                                | Véglegesítéssel 🔲 √ Q                                             | k X Mégsem    |
|                                                |                                                                   |               |

A **Típus** felirathoz tartozó kapcsolókat a program állítja be.

Az Adóév mezőbe lenyíló menüből lehet választani.

Az Állomány mezőbe a típushoz tartozó állományok közül lenyíló menüből lehet választani.

Az **Import fájl** útvonala beírással, vagy a gomb hatására megnyíló fájlkezelő ablak segítségével adható meg.

**Kimenő** és **Bejövő** számlák importja esetén bővül az ablak 🔲 🗓 kapcsolóval és az **Irány ellenőrzéssel a fájlban** feliratot helyettesítő jellel, ahol beállítható az irányellenőrzés.

A beállítás hatására tévesen megadott import fájl esetén jelez a program.

Banktételek importja esetén, mivel ott nincs előzetes állomány, mindig véglegesbe történik az import, a többi típus tekintetében a **Véglegesítéssel** kapcsoló beállításától függően, előzetes, vagy végleges állományba történik az importálás.

A program az **Ok** hatására a beállítástól függően elvégzi a beolvasott tételek importját.

- 4. Javítás
- Az **Eseménynapló** ablak eseményleírás rész az ablak méretének megváltoztatásával nem változott. Így mindig csak 7 sor volt látható.
- A **Törzsadatok/Cég/Fizetési módok** ablakméretet módosítva (csökkentve a magasságát) az ablak alján található funkciós gombok fedésbe kerültek.